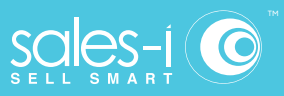

### How To Discover Which Customers Have Stopped Buying A Certain Product

#### Desktop

You can use sales-i to discover which products a customer has stopped buying, preventing your sales from slipping and going to a competitor before it's too late.

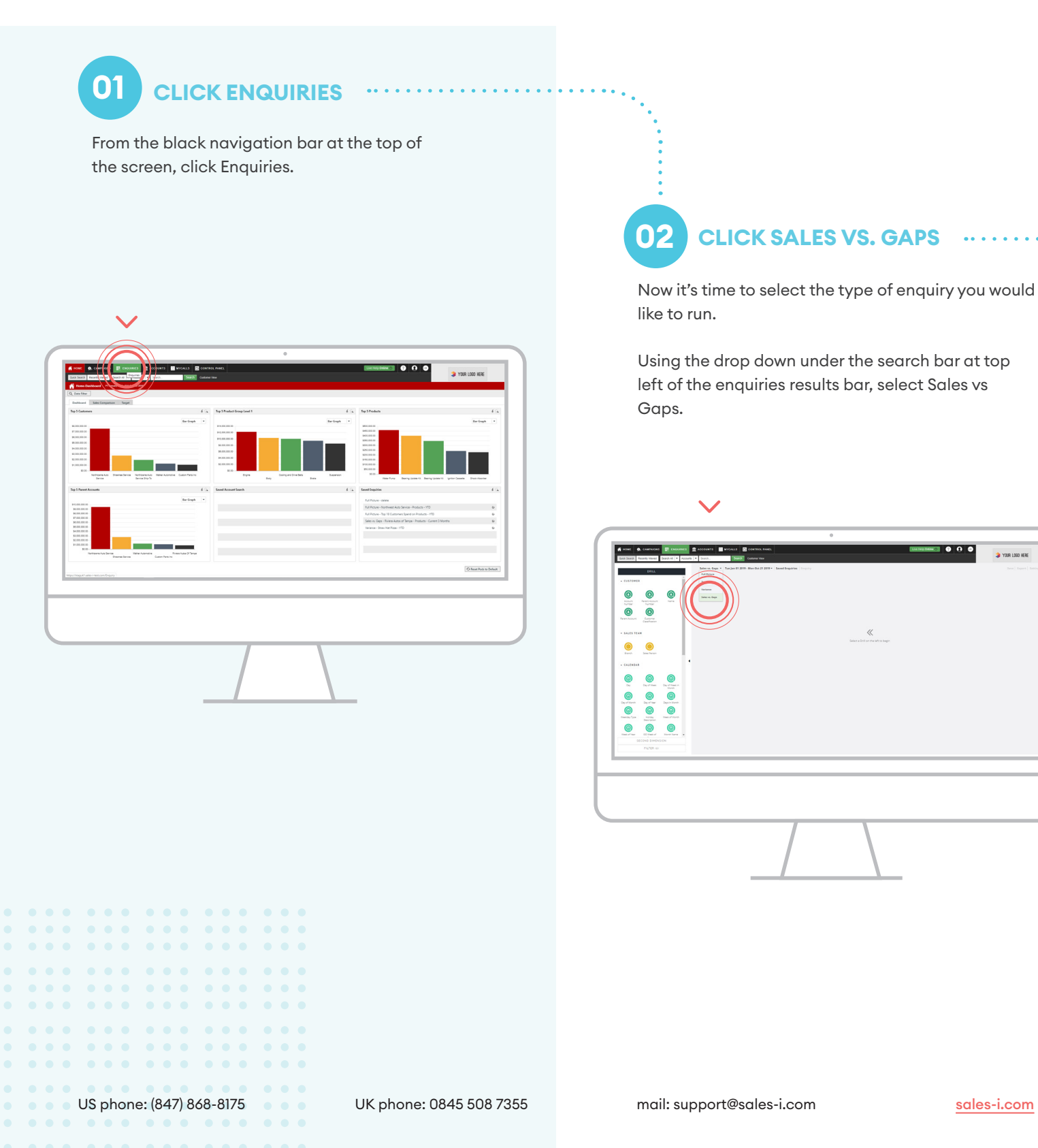

> YOUR LOOD HERE

03 SELECT PRODUCT BUBBLE

Select the Product bubble from the Product Analysis section in the left hand window of the screen.

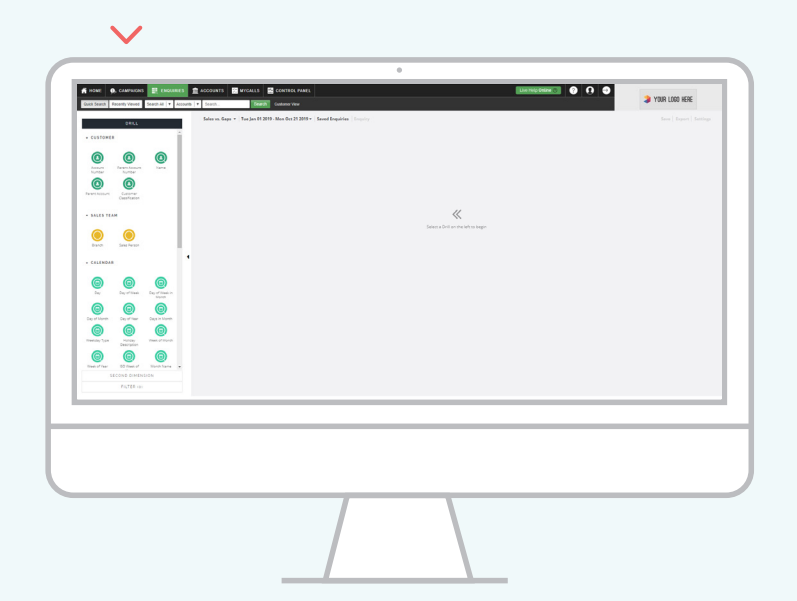

## 04 CHOOSE PRODUCT

Now you need to select the product you would like to see sales information for.

In this example, select the option to view who has bought and not bought.

| Canter Canter Canternar                                                                                                    | 0 MODECT 4            | TOTAL .         | 24N 1.2019 0    | FEB 1. 2010 1  | MAR 5, 2009 8  | APR 1, 2019 0   | HXY 1. 2019 0   | JUN 1, 2110 1 | ALL 2019        | AUG |
|----------------------------------------------------------------------------------------------------|-----------------------|-----------------|-----------------|----------------|----------------|-----------------|-----------------|---------------|-----------------|-----|
| Carendar Trans Carendar Trans Parcel                                                                                                    | Towned a              | \$99,559,494.95 | \$10,058,488.39 | \$9.045.810.00 | \$9,724,318.09 | \$10,287,725.84 | \$10,493,523.39 | 59.488.212.66 | \$10,518,255.51 | 59. |
|                                                                                                    | BAART DIST            | \$3,877,365.30  | \$427,784.44    | \$377,137.29   | \$445,335-87   | \$454,168.03    | \$434,138.62    | \$382,395.19  | \$401,995.81    | - İ |
| Test (career Test fair Test                                                                                                    | 2 BRAKE PAD SET       | \$3,378,792.06  | \$374,430.13    | \$339,271.59   | \$367,978.29   | \$389,205.05    | \$392,567,45    | \$335,920.61  | \$3399,876,72   |     |
|                                                                                                    | 2 WATER PUMP          | \$2,278,979.87  | \$251,206.63    | 1214,137,47    | \$227,332.60   | \$257,633.36    | \$270,301.64    | \$228,920.26  | 1254,317,74     |     |
| And the second second s | CONTROL AMM           | \$1,964,822.10  | \$206,076.75    | \$178,573.16   | \$216,697.57   | \$236,650.42    | \$205,011.63    | \$188,173.76  | \$232,007.36    |     |
|                                                                                                    | SHOCK ABOULD          | \$1,777,582.76  | \$175,600.73    | \$100,400.30   | \$175,303.45   | \$206,209.77    | \$193,622.21    | \$198,271.44  | \$220,892.62    |     |
| - 14415                                                                                                    | A LUNCE COMP          | \$1,670,042,49  | \$190,211.55    | \$174,131,32   | \$175,646.55   | \$182,127,76    | \$184,513,48    | \$161,999.52  | \$200,139,43    |     |
|                                                                                                    | 1 4404704             | 1.300,0030      | \$174,909,40    | 11111111       | 4130.313.04    | 4147.03.44      | 110,700.77      | 4130 334 84   | 410,000         |     |
| Tanactor Incoa<br>(da Nuclear                                                                                                    | A BACAN MANUT         | 41 333 535 45   | 100.000         | 1115 763 44    | 111/10/20      | 41.43.888.00    | 1100,000,000    | 11114714      | 4133 333 54     |     |
| Luna Luna                                                                                                    | 11 Identification     | 11.191.921.63   | 8141.562.48     | 1118,520,20    | \$140,251.16   | \$135,704,94    | 1121.524.72     | 1116.910.02   | 1131.020.05     |     |
|                                                                                                    | 11 SPARK PLUS         | \$1,113,077.12  | \$138,093.59    | \$108,088,47   | \$117,656.89   | \$125,379.43    | \$124,505.75    | \$104,981,19  | \$117,716.81    |     |
|                                                                                                    | 12 CLUTCH KIT         | \$1,063,570.20  | \$108,607.75    | \$100,216.12   | \$114,309.02   | \$111,880.19    | \$118,644,26    | \$112,048.37  | \$121,089.06    |     |
| Product Data Manufasuran Product Datas                                                                                                    | 13 ENGINE OIL         | \$1,008,009,36  | \$111,184,82    | \$115,800.60   | \$109,640.51   | \$111,300.08    | \$123,950.83    | \$108,079,24  | \$106,732.10    |     |
|                                                                                                    | 14 OR PLITER KIT      | \$1,533,719.89  | \$114,126.11    | \$107,122.39   | \$110,082.39   | \$118,764.01    | \$123,088.30    | \$104,101,24  | \$111,754.58    |     |
| Polatible Polatible                                                                                                    | 15 WINDOW REGULATOR   | \$940,556.48    | \$93,034.18     | \$80,961.78    | \$55,321.87    | \$14,522.03     | \$125,148.35    | \$94,321.34   | \$106,785,48    |     |
| SECOND DIMENSION                                                                                                    | 11 FUEL POMP ASSEMBLY | \$192,384.72    |                 |                |                |                 |                 |               |                 | × 1 |
| F10768-101                                                                                                    | Repuire 3462          |                 |                 |                |                |                 |                 |               |                 |     |
|                                                                                                    |                       |                 |                 |                |                |                 |                 |               |                 |     |

#### 05 SELECT BUBBLE

Now you have selected your chosen product, it's time to see which customers have and haven't been buying it.

To do so, click Name bubble from the Customer Analysis field in the left-hand. window of the screen.

 $\checkmark$ 

| 0              | @((                                   | Q PRODUCT *          | TOTAL .        | AN 1. 2010 . | FEB 1. 2115 * | MAR 1. 2010 8 | APR 1, 2010 1 | MAY 1. 2010 * | JUN 1. 2000 8 | AND COR. 1015 | 400 |
|----------------|---------------------------------------|----------------------|----------------|--------------|---------------|---------------|---------------|---------------|---------------|---------------|-----|
| iunter ·       |                                       | 1 BRAKE DISC         | \$3,877,565.30 | \$427,794.44 | \$377,137.29  | \$445,335,87  | \$454,169.03  | \$434,138.42  | \$382,395.19  | \$401,999.61  | -   |
| 0              |                                       | 2 BRAKE PAD SET      | \$3,378,792.08 | \$374,430.10 | \$339,271.59  | \$367,878.29  | \$309,205-05  | \$392,567,45  | \$335,920-81  | \$339,870.72  | 1   |
|                | les faiter                            | 3 WATER POMP         | \$2,278,979.87 | \$251,226.63 | 1214,137.47   | \$227,332.60  | 1257,633.36   | \$270,301.64  | \$228,820.26  | 1254,317.34   |     |
| · SALES TEAM   |                                       | 4 CONTROL ARM        | \$1,964,622.10 | \$206,076.75 | \$178,573.16  | \$216,897.57  | \$235,650.42  | \$205,011.63  | \$100,173.76  | \$232,007.36  |     |
|                |                                       | 3 SHOCK ABSORBER     | \$1,777,592.78 | \$173,603.73 | \$100,400.30  | \$176,303,45  | \$206,289.77  | \$193,622,21  | \$190,271,44  | \$220,092.42  |     |
| Band 1         | alas Tarastr                          | 1 BUMPER COVER       | \$1,878,812.49 | \$190,211.00 | \$174,131,32  | \$176,646.33  | \$102,127.76  | \$104,313,40  | \$101,999.52  | \$200,139.43  |     |
|                |                                       | 7 HEADLISHT ASSEMBLY | \$1,306,305.65 | \$173,905.40 | \$128,246.22  | \$152,068.99  | \$147,052.83  | \$149,768.79  | \$121,003.48  | \$157,580.88  |     |
|                |                                       | 2 RADIATOR           | \$1,285,417.36 | \$130,432.73 | \$124,132.90  | \$138,712.04  | \$147,112.66  | 1124,452.34   | \$131,326.94  | \$153,219.43  |     |
| 0              | 0 0                                   | D ENGINE MOUNT       | \$1,222,519.65 | \$148,120.66 | \$125,752,44  | \$134,150.74  | \$142,000.00  | \$129,729.62  | \$119,687.16  | \$133,222.59  |     |
| 0w             | lay-of-these Day of-these in<br>March | 10 IONITION COIL     | \$1,191,921.65 | \$141,583.48 | \$119,520.20  | \$140,251.16  | \$138,794,94  | \$133,524,73  | \$116,918,82  | \$131,020.85  |     |
| 0              | 0 0                                   | 11 SPARCPLUG         | \$1,113,077.12 | \$138,093.59 | \$106,068.47  | \$117,656.89  | \$125,379.43  | \$124,505.78  | \$104,851.19  | \$117,716.61  |     |
| Capitrician    |                                       | 13 CLUTCH KIT        | £1,063,570.20  | \$109,607.75 | \$100,216.12  | \$114,308.02  | \$111,000.10  | \$118,664.26  | \$112,648.37  | \$121,089.94  |     |
| Transies Types | Hallony Heats of Standa               | 13 ENGINE OIL        | \$1,828,259.36 | \$111,184.82 | \$115,030.60  | \$109,640.51  | \$111,202.00  | \$121,953.03  | \$108,879,24  | \$106,722.10  |     |
| 0              | 6 6                                   | 12 OLL PICTER KIT    | \$1,130,719,85 | \$114,176,11 | \$107,122.35  | \$110,062,39  | \$118,764.01  | \$123,088.30  | \$104,101,24  | \$111,754.58  |     |
| The of the of  | 12 Neet of March Name +               | 15 WINDOW RECOLATOR  | \$\$40,556,28  | \$\$5,022.18 | \$82,941,78   | 415,331,87    | \$54,523.83   | \$105,128,38  | \$94,321,34   | \$108,785.48  |     |
| 5800           | ND DIMENSION                          | Frenchis 2002        | \$192,104,72   | -            |               |               |               |               |               |               |     |
|                |                                       |                      |                |              |               |               |               |               |               |               |     |
|                |                                       |                      |                |              |               |               |               |               |               |               |     |
|                |                                       |                      |                |              |               |               |               |               |               |               | _   |
|                |                                       |                      |                |              |               |               |               |               |               |               |     |
|                |                                       |                      |                |              |               |               |               |               |               |               |     |
|                |                                       |                      |                |              |               |               |               |               |               |               |     |
|                |                                       |                      |                |              |               |               |               |               |               |               |     |

# 06 GAPS

You will now see a list of customers who have bought or not bought that product.

Some of them may show a red 0. This indicates a gap in spend for that month.

Click on a column header to sort sales for that month into ascending or descending order.

**Note:** You can click on the Total column header to bring the customers who have never bought this product to the top of the list.

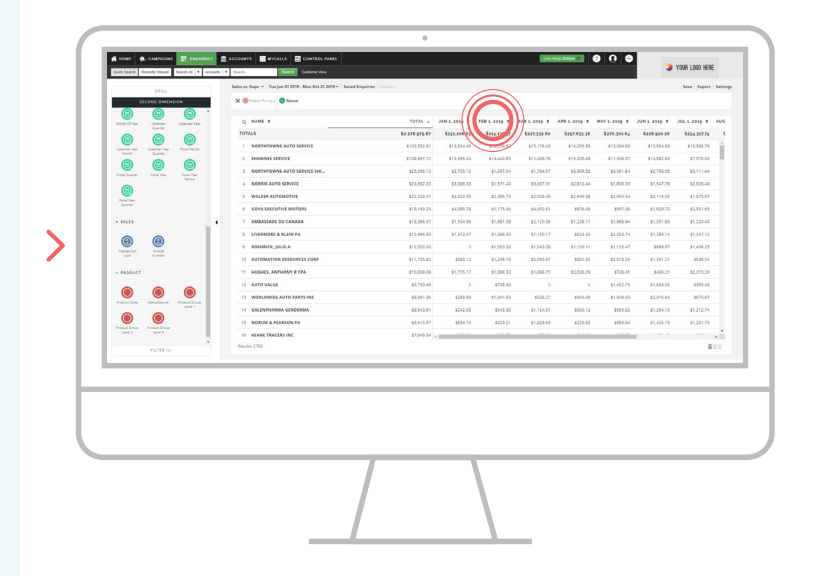